# Aplicación Entrada y Salida de Documentación

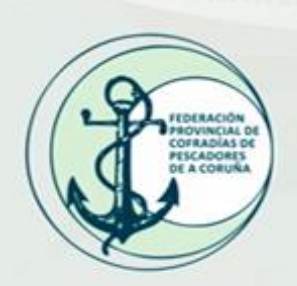

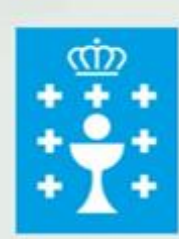

XUNTA DE GALICIA CONSELLERÍA DO MAR

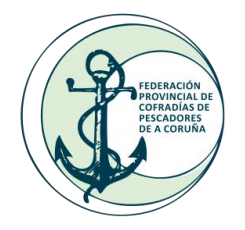

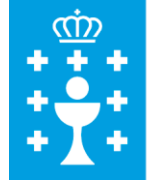

## ÍNDICE

- 1. Inicio de sesión
- 2. Resumen aplicación
- 3. Libros de Entrada y Salida
- 4. Búsqueda Simple y Búsqueda Avanzada
- 5. Añadir Registros
- 6. Visualización y edición de los registros

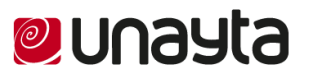

# Problemas

Tiempos en registrar diariamente
Dificultad para buscar información registrada
Almacenamiento de papel
Seguridad de la información

# Soluciones

APLICACIÓN EN LA NUBE

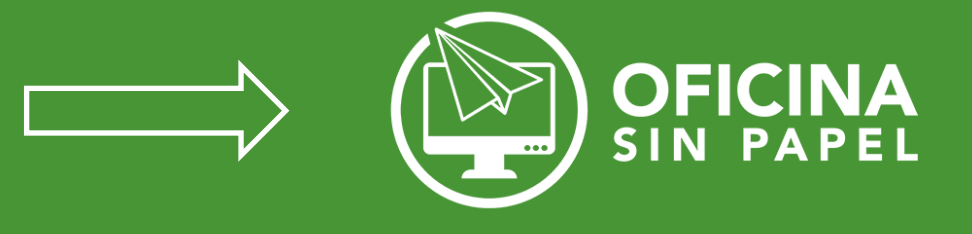

Acceso desde cualquier lugar
Seguridad de la información registrada
Sencillez para búsquedas y registros
Repositorio de documentación
Ahorro de papel y espacio

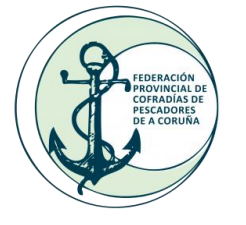

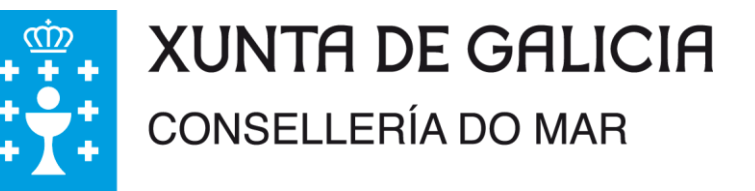

## 1. Inicio de sesión

En un navegador de internet (Se recomienda Google Chrome) tenemos que poner nuestros datos de acceso:

http://gestordocumental.fpcpacoruña.es

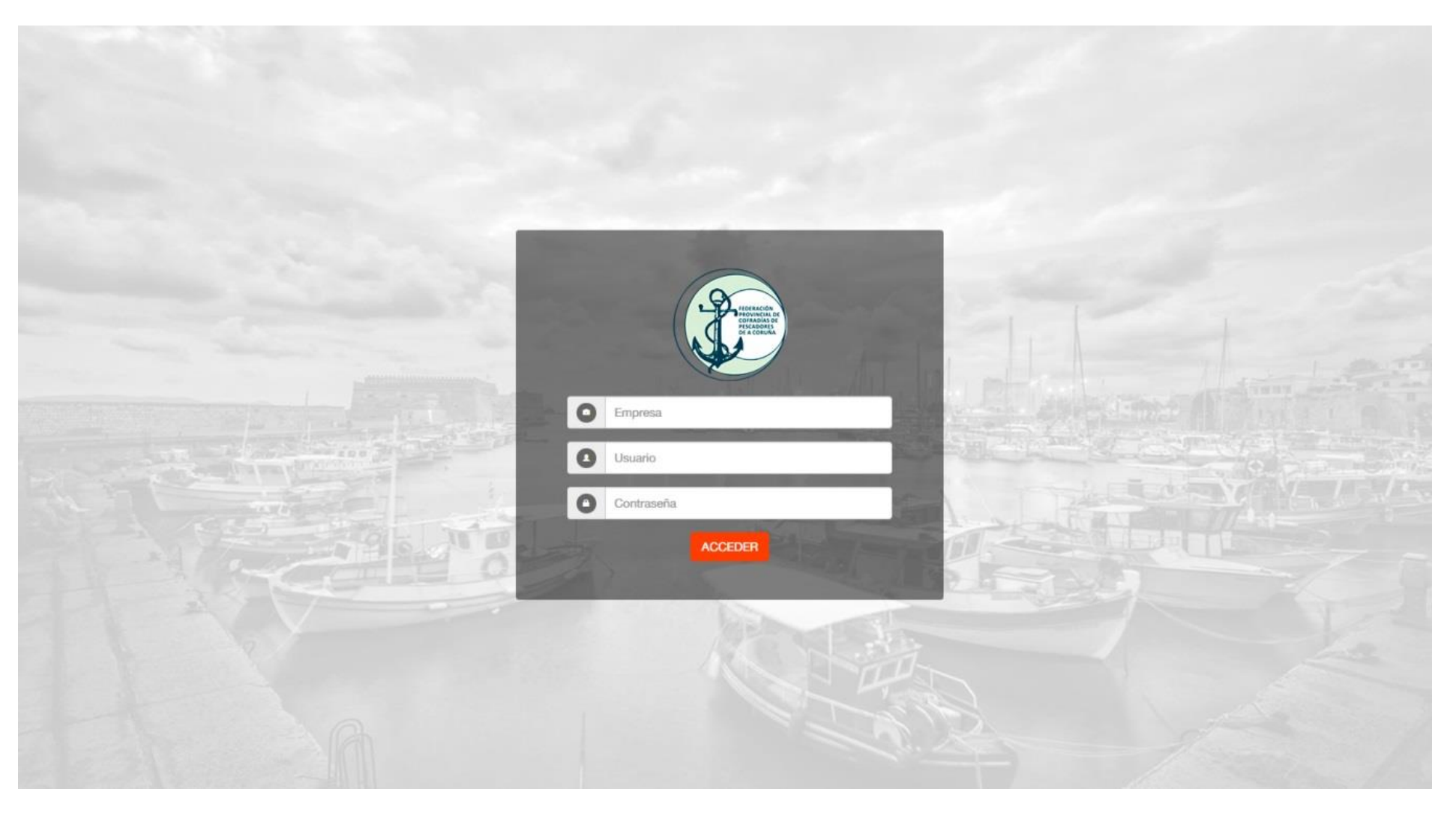

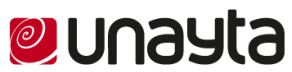

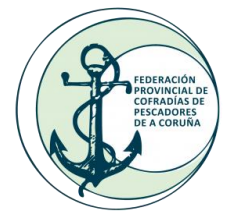

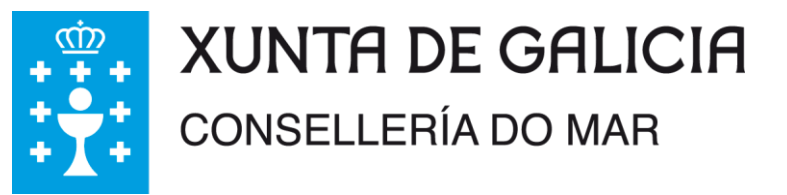

## 2. Resumen aplicación

En el apartado de Inicio, tenemos un resumen de los últimos registros, tanto de los Libros de Entrada como de los Libros de Salida

| Inicio   | Libros de entrada Libros de salida | Salir               |                        |       |                  |                 |
|----------|------------------------------------|---------------------|------------------------|-------|------------------|-----------------|
|          |                                    |                     |                        |       |                  |                 |
|          |                                    |                     |                        |       |                  |                 |
| INICIU   |                                    |                     |                        |       |                  |                 |
| LIBROS D | E ENTRADA                          |                     |                        |       |                  | AÑADIR REGISTRO |
| Nº Reg   | Asunto                             | Remitente           | Procedencia            | Тіро  | Fecha y hora     |                 |
| 16       | Entrada Documento Xunta            | Xunta de Galicia    | Santiago de Compostela | EMAIL | 03/12/2019 11:10 | ¢ ×             |
| 15       | Prueba de Asunto                   | Prueba de Remitente | A Coruña               | CARTA | 22/10/2019 13:07 | ¢ ×             |
|          |                                    |                     |                        |       |                  |                 |
| LIBROS D | E SALIDA                           |                     |                        |       |                  | AÑADIR REGISTRO |
| Nº Reg   | Asunto                             | Destinatario        | Lugar de destino       | Тіро  | Fecha y hora     |                 |
| 17       | Prueba de Documento                | Xunta               | Santiago               | FAX   | 22/10/2019 13:08 | ¢ ×             |
| 16       | Prueba de Email                    | Cofradia            | Santiago               | EMAIL | 22/10/2019 13:08 | <b>‡</b> ×      |
|          |                                    |                     |                        |       |                  |                 |

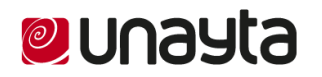

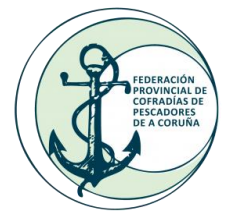

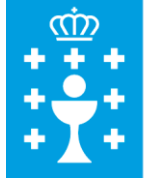

## 3. Libros de Entrada y Salida

| Inicio Lit  | oros de entrada Libros de sa | lida Salir |                     |                        |         |                       |          |
|-------------|------------------------------|------------|---------------------|------------------------|---------|-----------------------|----------|
|             |                              |            |                     |                        |         |                       |          |
| LIBROS [    | )E ENTRADA                   |            |                     |                        |         |                       |          |
| BUSCADOR    | DE LIBROS                    | Asunto     |                     |                        | Q BUSCA | R Búsqueda avanzada - |          |
| LIBROS DE E | INTRADA                      |            |                     |                        |         | • AÑADIR REGISTRO     | 0        |
| N° Reg      | Asunto                       |            | Remitente           | Procedencia            | Тіро    | Fecha y hora          |          |
| 16          | Entrada Documento Xunta      |            | Xunta de Galicia    | Santiago de Compostela | EMAIL   | 03/12/2019 11:10      | *        |
| 15          | Prueba de Asunto             |            | Prueba de Remitente | A Coruña               | CARTA   | 22/10/2019 13:07      | <b>k</b> |

En cada uno de estos apartados "Libros de Entrada" y "Libros de Salida" tenemos todos los registros que hemos subido a la aplicación y un buscador, para facilitar la búsqueda de los mismos de una forma fácil y rápida.

Previamente disponemos de un Buscador Simple, que busca por el Asunto del Libro correspondiente, y si desplegamos la barra de "Búsqueda Avanzada" nos salen más campos por el que buscar de una forma más concreta

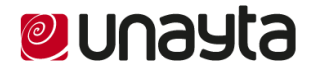

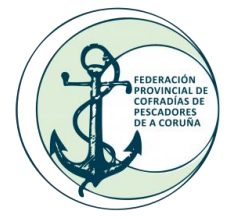

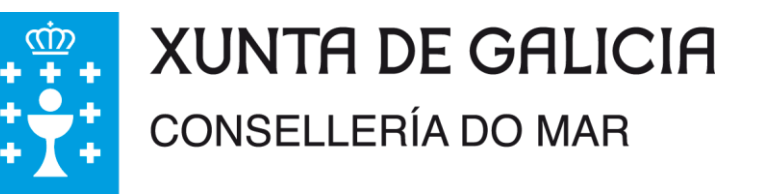

### 4. Búsqueda Simple y Búsqueda Avanzada.

#### Búsqueda Simple.

Solamente nos buscará por el Asunto del documento que tenemos subido a la aplicación

| BUSCADOR DE LIBROS | Asunto | Q BUSCAR | Búsqueda avanzada 🗸 |
|--------------------|--------|----------|---------------------|
|                    |        |          |                     |

#### Búsqueda Avanzada.

Podemos hacer una búsqueda mucho más avanzada, por el remitente, procedencia, tipo, fechas...

De esta forma, lograremos encontrar el documento que queremos.

| BUSCADOR DE LIBROS |        |      |   |             |           | Búsqueda avanzada 👻 |
|--------------------|--------|------|---|-------------|-----------|---------------------|
| Nº registro        | Asunto |      |   |             | Remitente |                     |
| Procedencia        |        | Тіро |   | Fecha desde |           | Fecha hasta         |
|                    |        | Тіро | • |             |           |                     |
|                    |        |      |   |             |           | Q BUSCAR            |

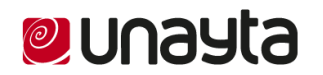

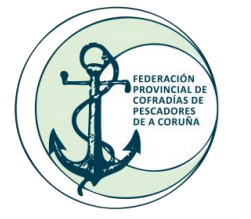

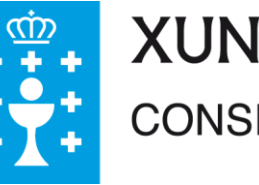

## 5. Añadir Registros

#### 5.1. Registro de Entrada

| Fecha del libro   |                                                                   |  |  |  |
|-------------------|-------------------------------------------------------------------|--|--|--|
| 03/12/2019 12:56  | 6                                                                 |  |  |  |
| Tipo de documento |                                                                   |  |  |  |
| Email             | *                                                                 |  |  |  |
|                   |                                                                   |  |  |  |
| SELEC             | CIONAR                                                            |  |  |  |
|                   |                                                                   |  |  |  |
|                   |                                                                   |  |  |  |
|                   |                                                                   |  |  |  |
|                   | Fecha del libro<br>03/12/2019 12:56<br>Tipo de documento<br>Email |  |  |  |

| Asunto: Breve descripción sobre el documento a registrar                                         |
|--------------------------------------------------------------------------------------------------|
| Ejemplo: Subvenciones para Federación 2019                                                       |
| Remitente: Entidad que nos envía el archivo.                                                     |
| Ejemplo: Xunta de Galicia (Mar)                                                                  |
| Procedencia: Sitio de la entidad que nos envía el archivo.                                       |
| Ejemplo: Santiago de Compostela                                                                  |
| Fecha del Libro: día y hora que nos llega el documento                                           |
| Ejemplo: 07/12/2019 12:35                                                                        |
| Tipo de Documento: Como nos llega el documento                                                   |
| Ejemplo: Email                                                                                   |
| Nuevo Tipo: opción para añadir nuevos tipos de documentos, si los tenemos añadidos, dejar vacío. |
| Añadir archivo: Adjuntamos el archivo que queremos añadir.                                       |
| <b>Observaciones:</b> Comentamos algo más acerca del documento que sea de interés.               |

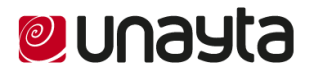

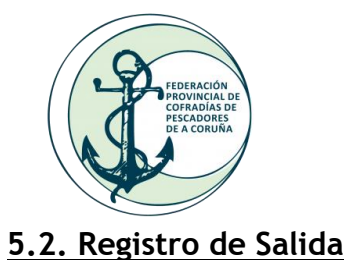

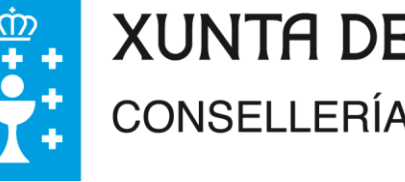

| REGISTRO DE SALIDA   | ×                |
|----------------------|------------------|
| Asunto               | ]                |
| Destinatario         | Fecha del libro  |
| Lugar de destino     | 04/12/2019 11:38 |
|                      | Email            |
| Nuevo tipo           |                  |
| Añadir archivo       |                  |
|                      | SELECCIONAR      |
| Observaciones        |                  |
|                      |                  |
| H GUARDAR X CANCELAR |                  |

Asunto: Breve descripción sobre el documento a registrar Ejemplo: Subvenciones para Federación 2019 Destinatario: Entidad a la que se envía el archivo. **<u>Ejemplo:</u>** Xunta de Galicia (Mar)

Lugar de Destino: Lugar en el que se encuenta el destinatario

Ejemplo: Santiago de Compostela

Fecha del Libro: día y hora que enviamos el documento

**Ejemplo:** 07/12/2019 12:35

Tipo de Documento: Como le enviamos el documento

#### **Ejemplo:** Email

Nuevo Tipo: opción para añadir nuevos tipos de documentos, si los tenemos añadidos, dejar vacío.

Añadir archivo: Adjuntamos el archivo que queremos añadir.

Observaciones: Comentamos algo más acerca del documento que sea de interés.

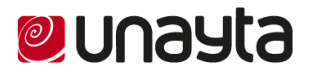

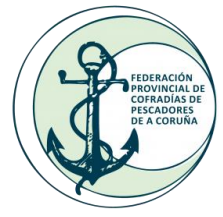

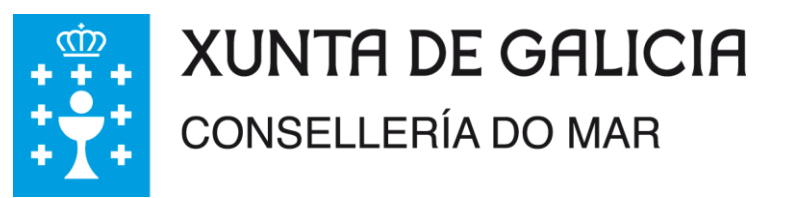

## 6. Visualización y edición de los registros.

Si pinchamos sobre el botón de la rueda en cada registro, nos permite visualizar el documento, ver todos los datos sobre el mismo, o añadir nuevos documentos a este mismo. Modificando así la Versión del Libro.

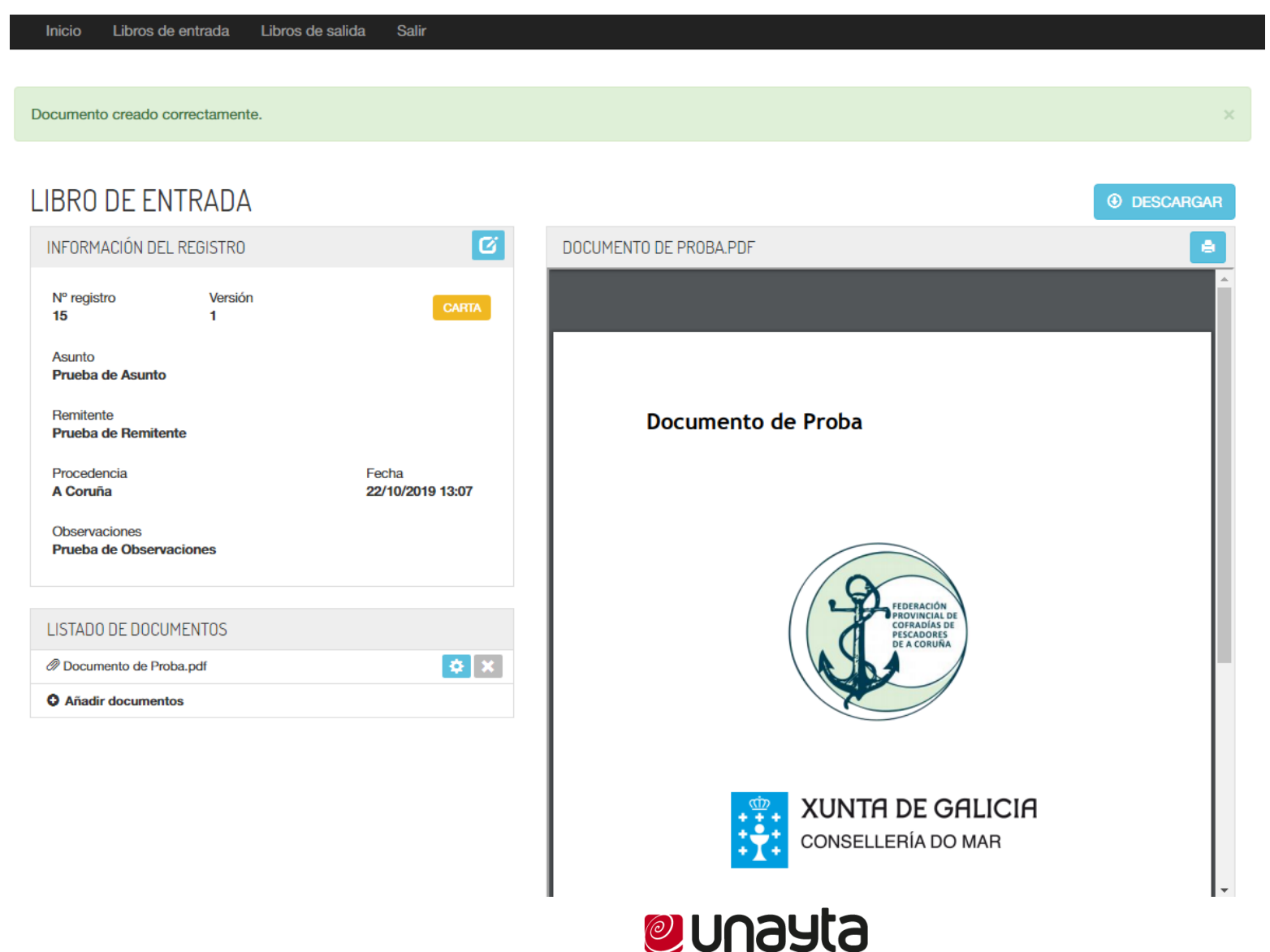

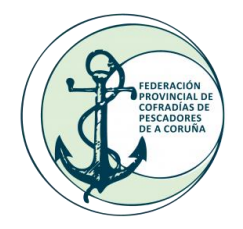

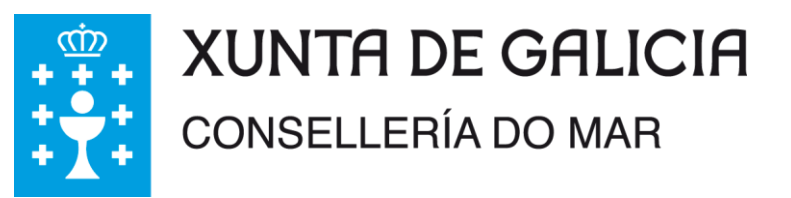

Dentro de la visualización del propio documento puedes ver todos los datos asociados a ese documento, descargarte a PDF ese documento, o mismo imprimir el documento.

En el caso de que edites ese documento, en el botón de editar, la versión se modifica y pasa a ser el siguiente número, para que quede registrado que ese documento fue modificado y cuantas veces se modificó.

También tenemos una pre visualización del documento para que puedas verlo sin necesidad de descargarlo, así se podrá saber de que se trata.

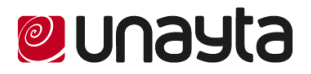

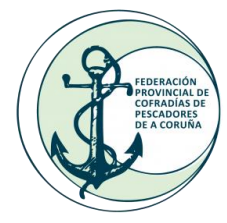

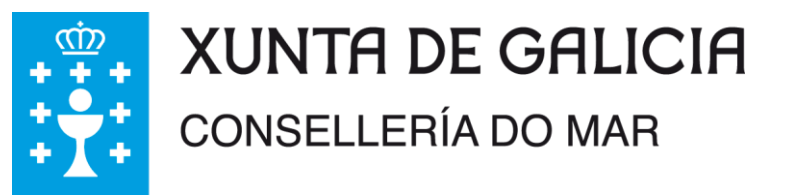

### IMPORTANCIA DEL RESPONSIVE WEB DESIGN

Toda la aplicación es Responsive Web Design, por lo que podrás consultar tus documentos desde cualquier lugar con internet, sea smartphone, tablet, ordenador...

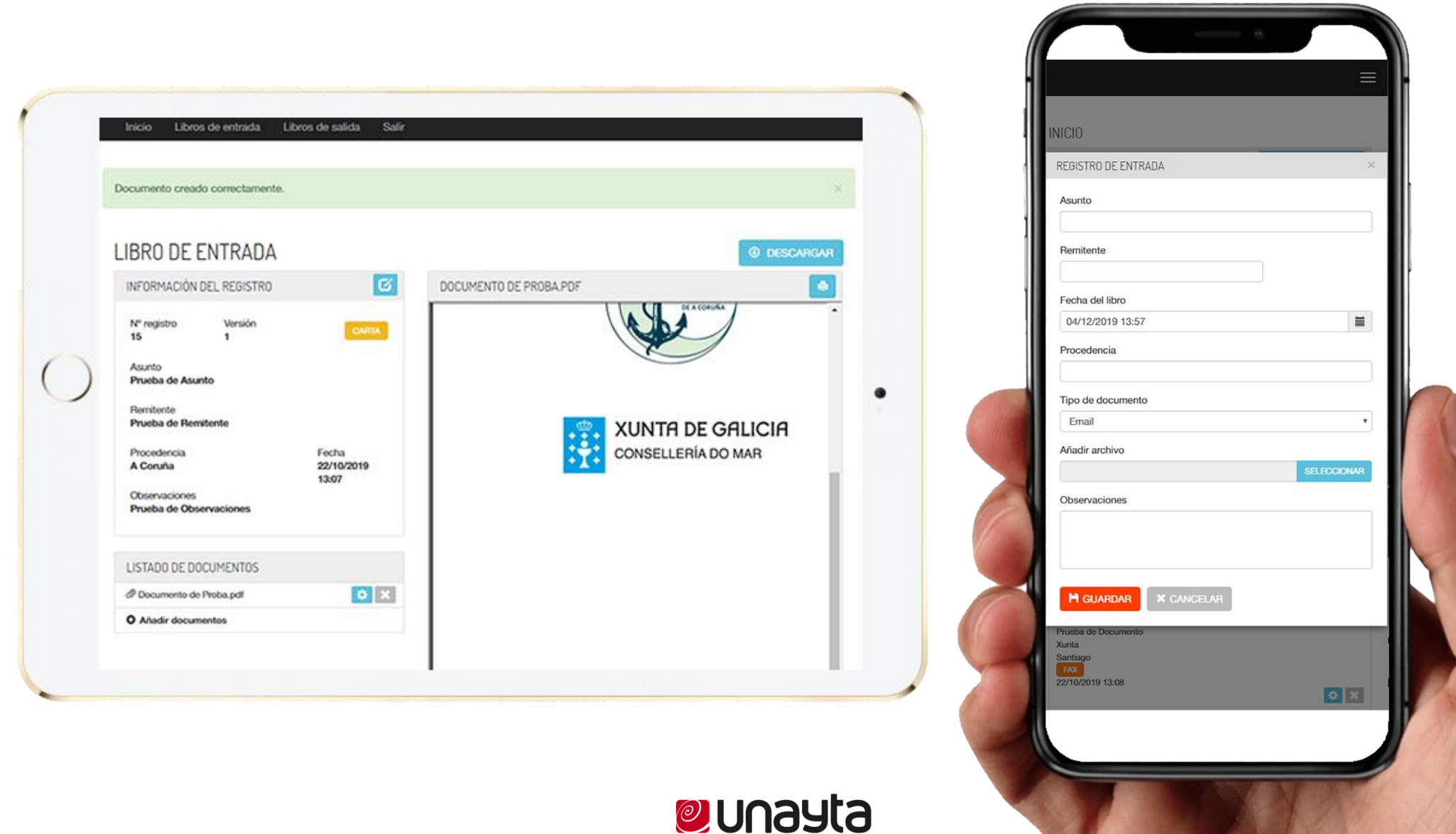